# 経済的機会助成プログラム マイクロビジネス助成金 ラウンド1

カリフォルニア州中小企業擁護局(California Office of the Small Business Advocate: CalOSBA) からの助成金による部分的な資金提供。

# プログラムおよび申請ガイド 2023年1月24日改訂

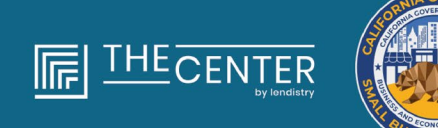

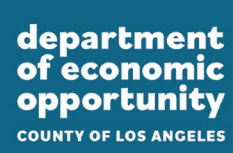

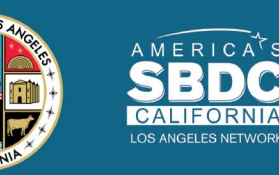

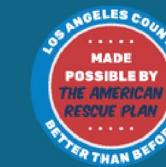

lendirtry

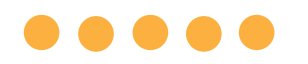

マイクロビジネス助成金 ラウンド1 ロサンゼルス市を含むロサンゼルス郡全域で、資 金調達の障壁に直面している**適格なマイクロビジ** ネスに対し、2,500ドルの助成金が約4,600件交付 されます。

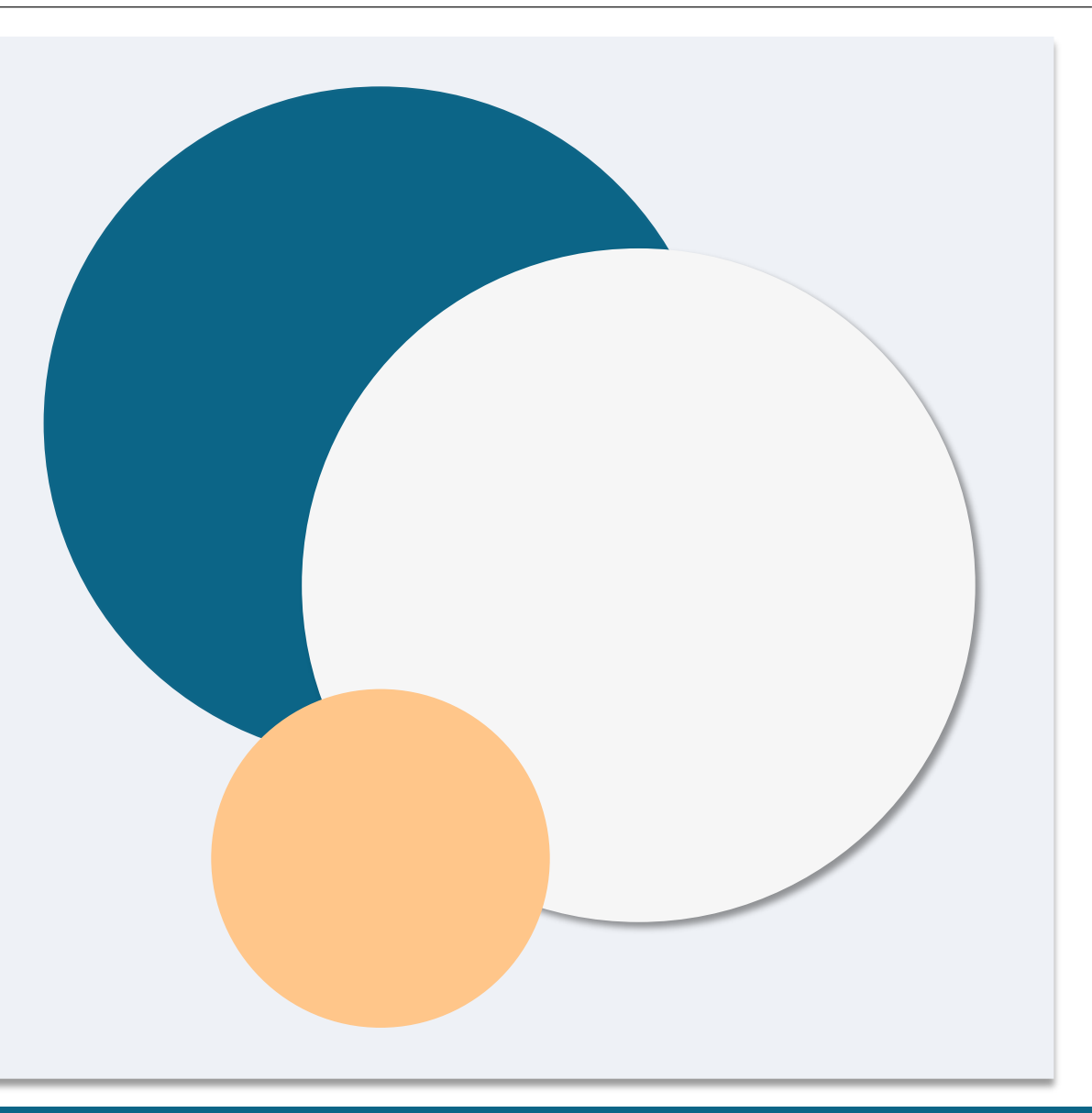

受給資格要件

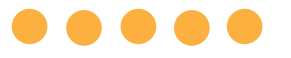

| 「」<br>件で<br>1. | <i>適格なマイクロビジネス</i> 」とは偽証罪の罰則のもと、次のすべての条<br>を満たし、自己証明する <b>営利事業体</b> を指します。<br>マイクロビジネスは物理的な拠点をもち、ロサンゼルス市を含むカ<br>リフォルニア州ロサンゼルス郡に本社がある必要がある。 | 6. | マイクロビジネスは、第12100.82条第(g)項(2)章で指定され<br>るように、カリフォルニア州中小企業向けCOVID-19救済助成金プ<br>ログラム(California Small Business COVID-19 Relief Grant<br>Program)の対象外の事業ではないこと。 |
|----------------|----------------------------------------------------------------------------------------------------|----|----------------------------------------------------------------------------------------------------|
| 2.             | マイクロビジネスは現在も活動しており、少なくとも2019年12月<br>から営業している。                                                                                              | 7. | マイクロビジネスオーナーは次のような受け付け可能な政府発行の<br>写真付き身分証明書を提示する必要がある。<br>o 運転免許証                                                                                         |
| 3.             | マイクロビジネスはCOVID-19パンデミックによって深刻な影響を<br>受けた。                                                                                                  |    | <ul> <li>州が発行する身分証明書</li> <li>パスポート</li> </ul>                                                                                                    |
| 4.             | マイクロビジネスは2019年課税年度の収益が <b>5万ドル未満</b> であった。                                                                                                 | 8. | 助成金を申請するマイクロビジネスオーナーは適格なマイクロビジ<br>ネスの過半数株式保有者かつマネージャーであり、そのマイクロビ                                                                                          |
| 5.             | マイクロビジネスは現在、フルタイムに相当する従業員が5名未満                                                                                                    |    | ジネスがオーナーの2019年課税年度の主な収入源であること。                                                                                                    |
|                | 住着しており、有効な中調音の自己証明による納税中告に基づき、<br>2019年および2020年の課税年度のフルタイムに相当する従業員が5<br>名未満であった。                                                           | 9. | マイクロビジネスオーナーはカリフォルニア州中小企業向け<br>COVID-19救済助成金プログラム(California Small Business<br>COVID-19 Relief Grant Program)の助成金を過去に受けていない<br>こと。                        |

対象から外れる事業体

<u>こちら</u>に記載される受給資格要件に関わらず、以下のいずれかが当ては まる団体は「*適格なマイクロビジネス*」に含まれないものとします。

- 1. カリフォルニア州に物理的に存在せず、州内に本社をもたない事業 体。
- 2. 当該団体が501(c)(3)、501(c)(6)、または501(c)(19)として登録さ れているかどうかに関わらず、主に政治活動またはロビー活動に従 事している事業体。
- 3. 納税申告の際に、スケジュールEを提出する受動的事業体(パッシ ブビジネス)、投資会社、投資家。
- 4. 金融機関、あるいは銀行、金融会社、ファクタリング企業など、主 に融資に従事する事業体。
- 5. 連邦法、州法、地域の法律に違反する活動に従事している事業体。
- 6. キャパシティー以外の理由で観客の入場を制限している事業体。
- 7. 投機取引を行っている事業体。

- Dいずれかが当ては 8. オーナーがその事業において10%を超える株式持分を所有しており、 いものとします。 以下のいずれか1つ以上の基準に当てはまる事業体。
  - オーナーが、過去3年以内に、連邦、州、または地方の公的 取引または公的取引に基づく契約の取得、取得の試み、また は実行に関連する詐欺または刑事犯罪、連邦または州の独占 禁止法または調達法の違反、または横領、盗難、偽造、賄賂、 記録の改ざんまたは破壊、虚偽の陳述、または盗品の受け取 りに関して、有罪判決を受けた、または民事判決が下された、 または何らかの形の仮釈放または保護観察(判決前の保護観 察を含む)下にあった。
  - ii. オーナーが現在連邦、州、または地方自治体により、第(i) 項に列挙された犯罪を行ったとして起訴中であるか、または 刑事告発または民事告発されている。
  - 9. 連邦規則集第13編第121.103条(Section 121.103 of Title 13 of the Code of Federal Regulations)に定められた関連企業。

次のページへ続く

前回の<u>COVID-19救済助成プログラム</u>で設定された制限や除外の対象となった、カリフォルニア州中小企業擁護局(California Office of the Small Business Advocate: CalOSBA)による決定を受けた他の事業体。

# 認められる助成金の使途

- このプログラムに基づき助成金を受け取るマイクロビジネスオーナーは、 次に挙げる認められる助成金の使途の1つ以上に助成金が使用されるこ とを自己証明する必要があります。
- 1. カートを含むがこれに限定されない新しい認定機器。
- 2. 運営資本への投資。
- 3. 路上ベンダーとして営業するための許可を含むがこれに限定されない地域の許可証の申請または更新。
- 4. COVID-19パンデミックによって発生したビジネス負債の支払い。
- 5. 第12100.83条の第(I) 項で定義されるように、COVID-19パンデ ミックや関連する健康および安全のための規制により生じた費用、 またはCOVID-19パンデミックによって受けた事業の中断や閉鎖に よる費用。

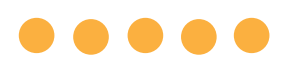

# 申請に必要な文書

- このプログラムへの申請には次の文書が必要になります。
- 1. 申請者認定書
- 2. 署名済み、未修正の2019年度連邦税申告書(すべてのページを アップロード)
- 3. 事業に関連してカリフォルニア州州務長官に提出した正式な申告書 類(有効期限の切れていなもの)、または該当する場合には地方自 治体に提出した以下のような正式な申告書
  - 法人設立定款
  - 組織証明書(Certificate of Organization)
  - 屋号
  - 専門職資格ライセンス
  - 政府発行の事業許可証
    - 最新の許可証をお持ちでない場合、支払済みの更新料の 証明と有効期限切れの事業許可証

- Personaを通じてアップロードされた政府発行の身分証明書。これ は申請書に組み込まれます。受け付け可能な政府発行の身分証明 書:
  - 運転免許証
  - 州が発行する身分証明書
  - パスポート
- 5. Plaidを通じてリンクされる必要のある有効な銀行口座。これは申請書に組み込まれます。

# ●●●●●● 申請者認定書への 記入方法

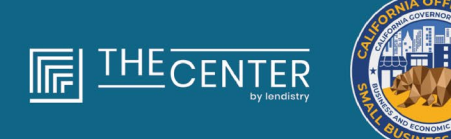

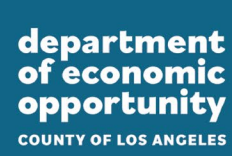

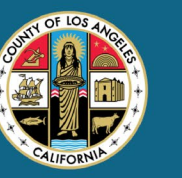

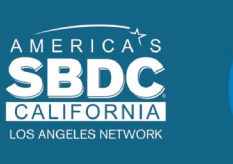

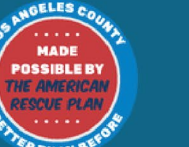

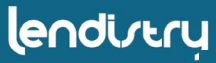

申請者認定書

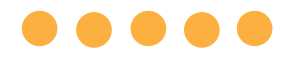

申請者は、申請手続きの一環として、ウェブアプリケーションに提出し た情報や補足文書が真正で正確なものであることを自己証明するために、 申請者認定書に署名する必要があります。

申請者認定書は電子書式ですので、ダウンロードして記入してください。 本助成金申請手続きでは、署名済みの申請者認定書は必須文書であり、 PDF形式でポータルにアップロードする必要があります。

申請者認定書の記入には2つの方法があります。

- 1. 認定書をダウンロードし、電子的に署名をする。
- 2. 認定書をプリントアウトして手書きで署名をする。

# 申請者認定書に電子的に記入する方法

# ステップ1

ダウンロード <u>★</u> アイコンをクリックし、ご自分のデバイスに申請者認 定書をダウンロードの上保存します。

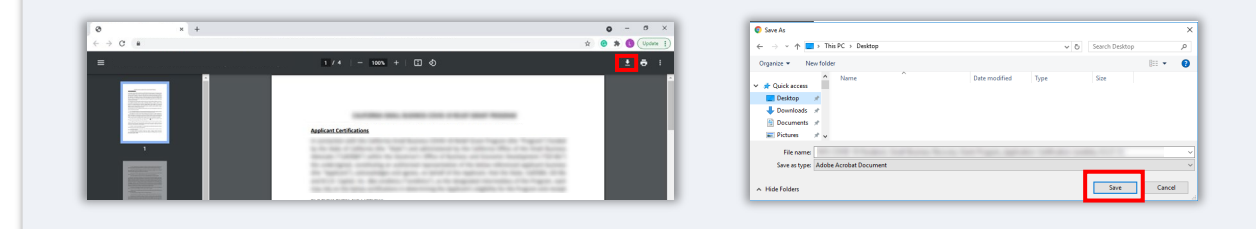

# ステップ2

デバイス上で申請者認定書を見つけて開きます。PDF形式で申請者認定 書が開きます。

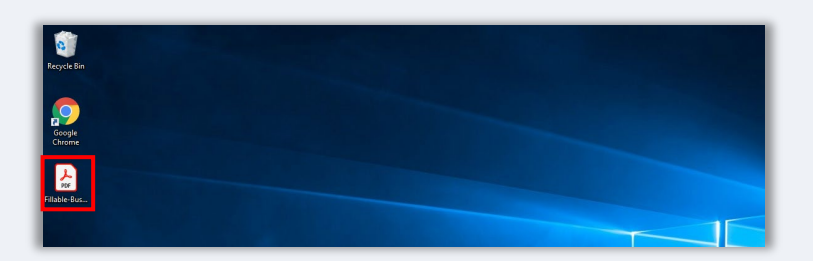

# ステップ3

番号のふられた項目の横すべてにご自分のイニシャルを記入し、最後の ページに署名および事業情報を記入します。

| Home Tools NYS COVID-19 Pa. | *                                                                                                    |
|-----------------------------|----------------------------------------------------------------------------------------------------|
| □ ☆ ⊕ ⊕ Q                   | ⊕ ⊕ <u>1</u> /3 ▶ ♥ ⊖ ⊕ <u>∞3 +</u> K+ ♥ ♥ ∠ ☆ ♥                                                                                                    |
|                             |                                                                                                    |
|                             |                                                                                                    |
|                             | APPLICANT CERTIFICATION                                                                                                    |
|                             | A second second se                                                                                                    |
|                             | The second second second second second second second second second second second second second second second s                                                                                                    |
|                             |                                                                                                    |
|                             | By executing this document (the "Application Carification"), the Applicant hereby certifies to all of the<br>following (please initial next to each of the certifications below)                                                                                                    |
|                             | <sup>1</sup> Same and a second second secon         |
|                             | A RECEIPTION OF A RECEIPTION OF A RECEIPTION O               |
|                             | And a second second sec               |
|                             | DATE TO HER PROPERTY AND                                                                                                    |
|                             | <ul> <li>And a state of the state of the</li></ul>         |
|                             | and a lot of the second of the local test.                                                                                                    |
|                             | <ul> <li>March 2010 And Annual Annual Annua<br/>Annual Annual Annual Annual Annual Annual Annual Annual Annual Annual Annual Annual Annual Annual Annual Annual Annual Annual Annual Annual Annual Annual Annual Annual Annual Annual Annual Annual Annual Annual Annual Annual Annual Annual Annual Annual Annual Annual Annual Annual Annual Annual Annua<br/>Annual Annual Annual Annual Annual Annual Annual Annual Annual Annual Annual Annual Annual Annual Annual Annual Annual Annual Annual Annual Annual Annual Annual Annual Annual Annual Annual Annual Annual Annual Annual Annual Annual Annu</li></ul> |
|                             | and the set of the set of the set               |

# ステップ4

申請者認定書に記入後、記入が完了した申請者認定書を保存するために、 File(ファイル)>Save(保存)へと進むか、あるいは、キーボードで CTRL+Sと押して再度ファイルの保存を行います。

# ステップ5

申請手続き中に、記入済みの申請者認定書をPDF形式でポータルにアッ プロードしてください。

# 申請者認定書を手書きで記入する方法

## ステップ1

プリンター 🔒 アイコンをクリックして、申請者認定書をプリントアウトします。

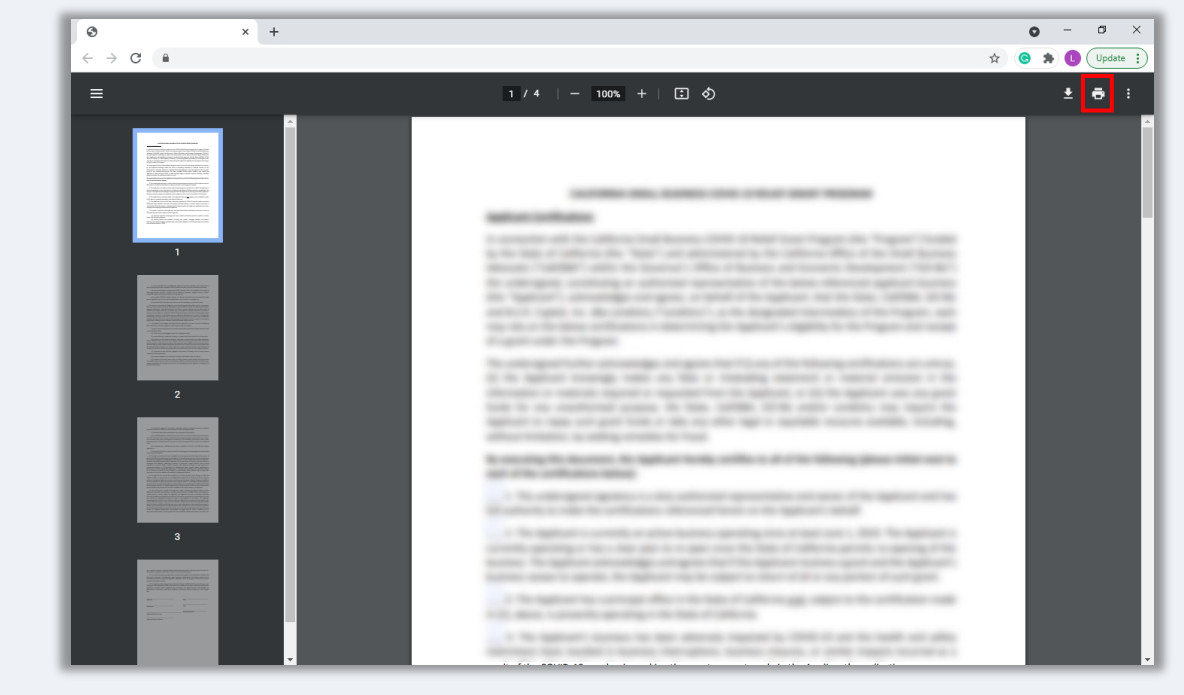

# ステップ2

色の濃いペンを用いて読みやすい字で申請者認定書に記入します。

# ステップ3

申請者認定書に記入後、記入が完了した申請者認定書を保存するために、 File(ファイル)>Save(保存)へと進むか、あるいは、キーボードで CTRL+Sと押して再度ファイルの保存を行います。

# ステップ5

申請手続き中に、記入済みの申請者認定書をPDF形式でポータルにアッ プロードしてください。 していたしていた</li

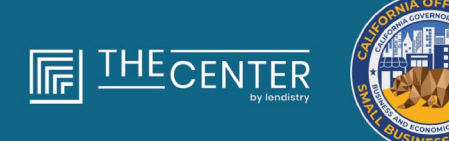

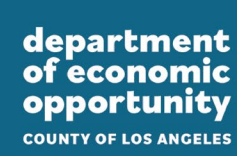

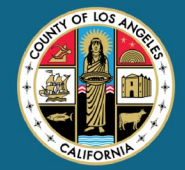

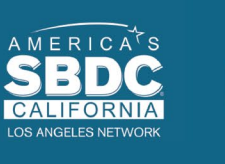

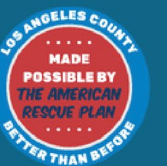

lendirtry

### フォーム1120

| )<br>m | 11                 | 20-S                                  |               | 1.8. INCOM                               | e rax Heturn                                                                 | for an S                                        | Corpora                                        | uon        |                                                                                                    | H°.           | No.101.1040-0125      |
|--------|--------------------|---------------------------------------|---------------|------------------------------------------|------------------------------------------------------------------------------|-------------------------------------------------|------------------------------------------------|------------|----------------------------------------------------------------------------------------------------|---------------|-----------------------|
| 2      | terani<br>Militari | ative Deservey<br>may Service         |               | > Donat<br>is atland<br>On is serve.ht.p | He this form unless th<br>hing Form 2002 to sime<br>an/Form 12022 for insti- | a corporation<br>to be an 8 or<br>notions and 9 | has filed or<br>reporation.<br>In latent orbor | nation.    |                                                                                                    |               | 2019                  |
| -      | calery             | dar year 2010                         | or lan yea    | rbeginning                               |                                                                              | . 2016                                          | , ending                                       |            |                                                                                                    |               | . 20                  |
| 1      | and the second     | effective data                        |               | Name                                     |                                                                              |                                                 |                                                |            | D 10mp                                                                                                    | iye 10        | entitioation number   |
| _      |                    |                                       | 7796          |                                          |                                                                              |                                                 |                                                |            |                                                                                                    |               |                       |
| 2      | nicer (            | activity code<br>(exe index.ctionity) | on            | Maribox ident, a                         | noroon or esterio. It's P.C                                                  | 2.00x, see without                              | chore.                                         |            | 8 Ditte                                                                                                    |               | 000                   |
|        |                    |                                       | PROF          | City or least, shift                     | or president, singlify, and                                                  | 2 <sup>17</sup> or femalest and                 | tial code                                      | -          | e Terre                                                                                                    | augusta (     | the instructional     |
| ī.     | ucture (s          | n. a -i status [                      | 1             |                                          |                                                                              |                                                 |                                                |            |                                                                                                    |               |                       |
| ī      | is the             | corporation ale                       | oring to be   | an 5 corporation                         | beginning with this tax                                                      | year? 🗆 Yea                                     | DN: P                                          | Yes," am   | ach For                                                                                                    | n 2550        | If not already filed  |
| 1.1    | Dreck              | t NDPN                                | ntin 🕅        | Diversi chang                            | <ul> <li>R DAthese the</li> </ul>                                            | ngo (PAIC) A                                    | mended return                                  | 1 IN C     | )5 electik                                                                                                    | on term       | ination or revocation |
|        | firmer 1           | the number of                         | shareholde    | s who were sha                           | rehotes during any p                                                         | at al the lasy                                  | ee                                             |            |                                                                                                    | ۰             |                       |
|        | CTWCR.             | I corporation                         | to DAw        | registrics autivities to                 | or kection 485 at-risk pur                                                   | posse pp                                        | Grouped activit                                | les tur un | 0101-40                                                                                                    | P pann        | ve activity purposes  |
| 4      | 14                 | Sames socialist                       | a processing  | III 10019 \$10.0x                        | Quertale on Pale 18 TVS                                                      | agnan, see th                                   | 1 to 1                                         | 1.1041     | 101100                                                                                                    |               |                       |
|        |                    | Roturns and                           | alconations.  |                                          |                                                                              |                                                 | 19                                             |            | - 1                                                                                                    |               |                       |
| .      |                    | Balance, Sub                          | tract line 1  | the families for                         |                                                                              |                                                 |                                                |            |                                                                                                    | 10            |                       |
| U      | R                  | Cost of good                          | a solid jette | ch Form 1125-A                           |                                                                              |                                                 |                                                |            | 1                                                                                                    | 2             |                       |
| IJ     | a                  | Gross profit.                         | Subhact &     | a 2 how line 1e                          |                                                                              |                                                 |                                                |            | - E                                                                                                    | a             |                       |
| ١Į     | 4                  | Nel gals Doe                          | a from Part   | e 4787, line 17 5                        | atlach Form (2107)                                                           |                                                 |                                                |            | - E                                                                                                    | 4             |                       |
| 1      | 5                  | Other income                          | First)-free   | instructions- at                         | tach etdement                                                                |                                                 |                                                |            | : 8                                                                                                    | 8.            |                       |
| 4      |                    | Total income                          | CONNEL AN     | d lines 3 five.gt                        | 15                                                                           |                                                 |                                                |            | •                                                                                                    | 2             |                       |
| ŧl     | 1                  | Compensate                            | n ar afficer  | s (see mathucher                         | ns-attach Farm 1125-                                                         | 40 · · ·                                        |                                                |            | : H                                                                                                    | -             |                       |
| U      |                    | Service and                           | wages pear    | enpoyment of                             | NOTE                                                                         |                                                 |                                                |            | : H                                                                                                    | -             |                       |
| U      |                    | Red class?                            |               |                                          |                                                                              |                                                 |                                                |            | : H                                                                                                    | <u>.</u>      |                       |
| il     | ñ                  | Rods .                                |               |                                          |                                                                              |                                                 |                                                |            | : H                                                                                                    | -             |                       |
| il     | 12                 | Taxes and its                         | where .       |                                          |                                                                              |                                                 |                                                |            | : 6                                                                                                    | 12            |                       |
| ٤l     | 12                 | internal (see                         | netruction    |                                          |                                                                              |                                                 |                                                |            | . 5                                                                                                    | 12            |                       |
| (      | 56                 | Depreciation                          | not disime    | d on Form 1125-                          | A or elsewhere on retain                                                     | m jatisch Pon                                   | m 4560                                         |            | - B                                                                                                    | 14            |                       |
| il     | 15                 | Depletion (De                         | net detu      | et all and gas d                         | kpletien)                                                                    |                                                 |                                                |            | · 14                                                                                                    | 15            |                       |
| Ŋ      | 98                 | Advertising                           |               |                                          |                                                                              |                                                 |                                                |            | - <u>P</u>                                                                                                    |               |                       |
| I      | ar                 | Ponsier, pro                          | a sharing.    | sto. plans                               |                                                                              |                                                 |                                                |            | · B                                                                                                    | 17            |                       |
| IJ     | -                  | The detro                             | ince inter    | and a second                             |                                                                              |                                                 |                                                |            | : H                                                                                                    | - 10          |                       |
| IJ     | 80                 | Total daduct                          | tions, A44    | ines 7 through 1                         | 9                                                                            |                                                 |                                                |            | i H                                                                                                    | st-           |                       |
| 5      | 21                 | Ordinary is a                         | siness insu   | one Boredi. Build                        | next line 25 from line if                                                    |                                                 |                                                |            | 7 H                                                                                                    | 8             |                       |
| t      | 209                | Excess net p                          | selve inco    | me er UPO rece                           | pture tax bee instruction                                                    |                                                 | 899                                            |            |                                                                                                    |               |                       |
|        |                    | Tax from Set                          | odule D (P    | am 1120-8                                |                                                                              |                                                 | 326                                            |            |                                                                                                    |               |                       |
| J      |                    | Add lines 22a                         | and ZTb (     | see Instructions                         | for additional laxes) -                                                      |                                                 |                                                |            | . 3                                                                                                    | 24            |                       |
| I      | 21a                | 2019 edited                           | ed tax pays   | nents and 2018                           | everpsyment credited                                                         | N 2019 -                                        | 224                                            |            | -8                                                                                                    |               |                       |
| £1     |                    | Tax deposite                          | d with Fore   | 17004                                    |                                                                              |                                                 | 220                                            | _          | -1                                                                                                    |               |                       |
| Į.     |                    | Credit for fed                        | eral tax pe   | d en fuels (affact                       | n Form 4136)                                                                 |                                                 | 896                                            |            | -                                                                                                    |               |                       |
| 1      |                    | moservod for<br>add losse 73          | NUMBER OF     |                                          |                                                                              |                                                 | 100                                            |            | -                                                                                                    |               |                       |
| l      |                    | Entropied in                          | penalty is    | in the second second                     | Check If Farm 2000 is                                                        | dial of a                                       |                                                | 16         | h B                                                                                                    | -             |                       |
| •      | 25                 | Amount case                           | d. If him 22  | is is smaller than                       | Fue total of lines 724                                                       | and 24, onder a                                 | trans loand                                    |            | ΞH                                                                                                    | 10            |                       |
| 1      | 30                 | Overpayment                           | L IT Bins 22  | a la larger than t                       | he total of lines Zic an                                                     | d 54, errar an                                  | ourt overpaid                                  | 1          | : 6                                                                                                    |               |                       |
|        | 87                 | Enter amount                          | those line i  | th: Gradited to                          | 2000 estimated text                                                          |                                                 | - Be                                           | Anded      | <ul> <li>13</li> </ul>                                                                                                    | 12            |                       |
|        |                    | Under persitive<br>locate file file   | storters, he  | Industry Public Reports                  | seried in the table                                                          | a manufactory of                                | tainstates and a                               | Charles &  | , and he is                                                                                                    | the local     | phase becaused and    |
| 9      | n                  | sectors, the film,                    |               | and the second second                    | I DECEMBER OF THE PARTY IS                                                   | And a subscription                              |                                                |            | 1 Mar                                                                                                    | Real Property | docum this return.    |
| 90     | re                 | )                                     |               |                                          |                                                                              | -)                                              |                                                |            | - 12                                                                                                    | the pre       | parer stown heipe?    |
| _      | _                  | <ul> <li>optimizer</li> </ul>         | mos .         | -                                        | Les                                                                          | 1.166                                           | (and                                           | _          | 1944                                                                                                    | net ce        | one. Lines [] No      |
| bi     | đ                  |                                       | 104.9.9.00    | -                                        | - space - space                                                              |                                                 |                                                |            | Direct                                                                                                    | 1             |                       |
| ۲e     | pare               | M Danalar                             |               |                                          | -                                                                            |                                                 | _                                              | -          | Date: The local date of the local date of the lo | 200           |                       |
|        |                    | Contract Second                       | -             |                                          |                                                                              |                                                 |                                                |            |                                                                                                    |               |                       |

### フォーム1065

| ion.   | 10       | 00                                                                                                    |                                             |
|--------|----------|----------------------------------------------------------------------------------------------------|---------------------------------------------|
| -      | -        | Per calendar year 2018, or las year lengioning, 2018, ending, 20                                                                                                    | 2019                                        |
| riera  | Peran    | a fantos P Go la sven in gos/Vice / 001 for inducitors and the latest information.                                                                                                    |                                             |
| k Per  | ipd he   | tree addy Rame dystrantig                                                                                                    | O Inplay latellatio set                     |
|        |          |                                                                                                    |                                             |
|        | et por   | Auto service Type Planted, and cash is pute in. If art 2, tax, see relevations.                                                                                                    | E Out-Durnes Harted                         |
| . here | Press in | alt marian Print City or itsue, statu-or provinces, counto, and 20° or braige analyloods                                                                                                    | # Total assession                           |
|        |          |                                                                                                    | Line wether from                            |
|        |          |                                                                                                    | \$                                          |
| 8 0    | MOK IN   | ppilosible boxes: 01 🗆 initial return 🕫 🗆 Final return 🛛 🕅 🗌 Name change 🖗 🗆 Address chang                                                                                                    | # If Amended return                         |
| . 2    | leck ac  | counting method: (1)    Clash IP    Accrual (IP    Other Specify) P                                                                                                    |                                             |
| 1.2    | rear .   | of Schedules X-1, illusin one for each person who was a partner of any time during the law pear P                                                                                                    |                                             |
| 1 2    | WOR 1    | Schedules C and M-3 are enabled<br>sectors for the D Assessment anti-time for particular contrasts. (B) D Assessed articles for sectors a                                                                                                    | and constant with the surgeon               |
| -      | more in  | church and provide the second and the second and the provide the provide the second to the second the second second and the second second                                                                                                    | for more information.                       |
| -      | 14       | Gross societs or sales                                                                                                    |                                             |
|        | ь        | Returns and allowances                                                                                                    |                                             |
|        | e        | Balance. Subtract line 16 from line 1e                                                                                                    | 50                                          |
| 2      | 2        | Cost of goods sold diffach Perm 1128-A                                                                                                    | 3                                           |
| 5      |          | Gross profit. Bubblait line 2 thore line 1c                                                                                                    | 3                                           |
| 21     | ÷.       | Critinary income (loss) from other partnerships, estable, and traits (attach statement)                                                                                                    | -                                           |
|        | 2        | Het fahrt prott jonej jonach achteure i y orni 1040 or 1040-049                                                                                                    | -                                           |
|        | ÷.       | Char (servers lives) (start statement)                                                                                                    | 7                                           |
|        | ι÷.      | Table income flored. Continue lines 3 Present 7                                                                                                    | 1                                           |
| _      |          | Saturies and wages rative than to partners! dess employment credite!                                                                                                    | 1                                           |
| 11     | 10       | Guaranteed payments to partners                                                                                                    | 10                                          |
| 81     | 11       | Repairs and maintenance .                                                                                                    | 11                                          |
| 11     | 12       | Bad clebts                                                                                                    | *                                           |
| 11     | 19       | Ret                                                                                                    | 15                                          |
| 31     | 14       | Taxos and licenses                                                                                                    | 14                                          |
| 11     | 11.      | Interest page industrieres                                                                                                    |                                             |
| 1      | 196      | Lass dependent of required, all all Point (2002)                                                                                                    | 160                                         |
| 81     | 12       | Depletion file and detect of and deal dealering 1                                                                                                    | 195                                         |
| 41     | 44       | Ratisoment plana, at:                                                                                                    | 96                                          |
| 31     | 99       | Employee bonefit programs                                                                                                    | 10                                          |
| ă.     | 20       | Other deductions (all ach statement)                                                                                                    | 20                                          |
| _      | 31       | Tetal dedactions. Add the amounts shown in the far right column for lines 0 through 20                                                                                                    | 21                                          |
| _      | 22       | Ordinary business income (loss). Subtract line 21 from line 8                                                                                                    | 22                                          |
| 2      | 22       | Intervet due under the look-back method completed long-term contracts (attach Form 8097) .                                                                                                    | 22                                          |
| 81     | 1        | Interest due under the Kick-back method – moorre forecast method (attach Farm 8006)                                                                                                    | 24                                          |
| ŝ.     | 100      | Conversion in provide uncompanyment, pere metracord/0)                                                                                                    | 80<br>36                                    |
| -      | Ξ.       | Table Indexes days, Add Inco 20 Howard 20                                                                                                    | 27                                          |
| 8      | 20       | Payment (san instructions)                                                                                                    | 28                                          |
| 8      | 29       | Amount overd, if line 28 is smaller than line 27, enter amount overd .                                                                                                    | 29                                          |
| F.     | 30       | Overpayment, if ine 26 is larger than line 27, enter overpayment                                                                                                    | 30                                          |
|        |          | Under panelies of particip. I decises that I have examined this salars, including encompanying athebaies and abdemarks, a                                                                                                    | not to the best of my knowledge             |
| Sig    | n -      | stary built of a law open the second second se                                                                                                    | A REAL PROPERTY OF THE PROPERTY OF          |
| Her    |          |                                                                                                    | by the PE decum this return                 |
|        | -        | )                                                                                                    | er installans. Ves Ha                       |
|        |          | Property of the second second se                                                                                                    | - 10 - 127B                                 |
| Pald   | 1        | Landin heine and and a state of Apple                                                                                                    | Hard And And And And And And And And And An |
| Prop   | Narer    | Turburn B                                                                                                    | 0.008                                       |
|        | Deba     | Transformer and the second second sec | a set p                                     |

### フォーム1040

|                                                              | a child but not your dependent.                  | L                 |             |                               | e mum or uw box, enter th   | e child s name il   | one quas                | rying person is                                        |
|--------------------------------------------------------------|--------------------------------------------------|-------------------|-------------|-------------------------------|-----------------------------|---------------------|-------------------------|--------------------------------------------------------|
| Tour first name                                              | and middle initial                               | Lastr             | ame         |                               |                             |                     | Tours                   | ocial security num                                     |
| If joint return, s                                           | pouse's first name and middle initial            | Lastr             | ame         |                               |                             |                     | Spouse                  | 's social security n                                   |
| Home address                                                 | (number and street). If you have a P.O. box, s   | ee instruc        | tions.      |                               |                             | Apt. no.            | Preside<br>Check he     | ential Election Cam                                    |
| City, town or p                                              | ost office, state, and ZIP code. If you have a f | weign ads         | dress, als  | io complete s                 | paces below (see instructio | ns).                | jointly, wi<br>Checking | ant \$3 to go to this fund<br>a box below will not cha |
| Foreign countr                                               | ( nama                                           | -                 | Enreinn     | orreipca/sta                  | telcounty Fr                | naino nostal coda   | tax or ref.             | nd. Yeu 1                                              |
| Foreign County                                               | ( Darry                                          |                   | rorego      | provincersia                  | recounty                    | regripteta cote     | see ins                 | tructions and I here                                   |
| Standard<br>Deduction                                        | Someone can claim: You as a depen                | dent<br>r vou wer | You         | r spouse as a<br>status alien | dependent                   |                     |                         |                                                        |
| Age/Blindness                                                | You: Were born before January 2, 19              | 55 🔲              | Are blind   | Spouse                        | Was born before Ja          | nuary 2, 1955       | Пан                     | ind                                                    |
| Dependents (                                                 | see instructions):                               | (2                | Social se   | curity number                 | (3) Relationship to you     | (4) / 1             | qualifies f             | or (see instructions):                                 |
| (1) First name                                               | Last name                                        |                   | _           |                               |                             | Child tax or        | edit                    | Credit for other depe                                  |
|                                                              |                                                  | -                 | -           |                               |                             | <u> </u>            |                         |                                                        |
|                                                              |                                                  |                   | -           |                               |                             |                     |                         | H                                                      |
|                                                              |                                                  | -                 | -           |                               |                             |                     |                         | - T                                                    |
|                                                              | 1 Wages, salaries, tips, etc. Attach For         | m(s) W-2          |             |                               |                             |                     | . 1                     |                                                        |
|                                                              | 2a Tax-exempt interest                           | 28                |             |                               | b Taxable interest, Atta    | ch Sch. B if requir | ed 2                    | 5                                                      |
| Renderd                                                      | 3a Qualified dividends                           | 3a                |             |                               | b Ordinary dividends. Att   | ach Sch. B if requi | red 3                   |                                                        |
| Deduction for-                                               | 4a IRA distributions                             | 4a                |             |                               | b Taxable amount .          |                     | . 4                     | <b>b</b>                                               |
| <ul> <li>Single or Married<br/>filing separately,</li> </ul> | e Pensions and annuities                         | 40                |             |                               | d Taxable amount            |                     | . 4                     | 1                                                      |
| \$12,200<br>• Martied filmo                                  | 5a Social security benefits                      | 5a                |             |                               | b Taxable amount .          |                     | . 5                     | 6                                                      |
| jointly or Qualitying                                        | 6 Capital gain or (loss). Attach Schedu          | e D if req        | uired. If r | not required, o               | theck here                  | 1 (N) (N 🔭          |                         | -                                                      |
| \$24,400                                                     | 7a Other income from Schedule 1, line 1          |                   |             |                               |                             |                     | . 7                     |                                                        |
| <ul> <li>Head of<br/>household.</li> </ul>                   | b Add lines 1, 2b, 3b, 4b, 4d, 5b, 6, an         | d 7a. This        | is your t   | income                        |                             |                     |                         | •                                                      |
| \$18,350                                                     | Ba Adjustments to income from Schedu             | le 1, line :      |             |                               |                             |                     | : H                     |                                                        |
| <ul> <li>If you checked<br/>any box under</li> </ul>         | b Subtract line sa from line 70. This is         | your adju         | stea gro    | as income                     | 1 1 1 1 1 1                 |                     |                         | •                                                      |
| Standard<br>Deduction,                                       | 10 Qualified busicess income deduction           | Attach            | form 899    | if or Form 90                 |                             |                     | _                       |                                                        |
| see instructions.                                            | 11a Add loss 9 and 10                            | C Actach P        | .0111 099   | o or Point op                 | 10                          |                     |                         |                                                        |
|                                                              | The Pool interview for                           | and line &        | h           |                               |                             |                     |                         | b.                                                     |
|                                                              | b Taxable income, Subtract line 11a f            | MIN 10187 10      |             |                               |                             |                     |                         |                                                        |

# 例:カリフォルニア州州務長官または地方自治体に提出した申告書類

# $\bullet \bullet \bullet \bullet \bullet$

### 法人設立定款(Articles of Incorporation)

|                                                                                                    |                                                                                                    | 3767456                                                                                                    |
|----------------------------------------------------------------------------------------------------|----------------------------------------------------------------------------------------------------|----------------------------------------------------------------------------------------------------|
| AR<br>MI                                                                                                    | TICLES OF INCORPORATION<br>OF<br>DDLE TREE INCORPORATED<br><u>ARTICLE I</u>                                                                                                    | FILED State<br>Secretary of State<br>State of California                                                                                                    |
| The name of this corporation is Mi                                                                                                    | iddle Tree Incorporated ("Corporation").                                                                                                    |                                                                                                    |
|                                                                                                    | ARTICLE II                                                                                                    |                                                                                                    |
| A. This Corporation is a nonprofigain of any person. It is organ<br>public and charitable purpose<br>operate, guide, direct and pron                                                                                                    | t public benefit corporation and is not org<br>nized under the Nonprofit Public Benefit<br>s. The specific purpose of this Corporation.                                                                                                    | ganized for the private<br>t Corporation Law for<br>oration is to manage,                                                                                                    |
| B. This Corporation is organize<br>purpose pursuant to and with<br>Code of 1986, as amended (it<br>future United States Internal<br>articles, the Corporation shall<br>or exercise of power that do<br>shall not carry on any or othe<br>exempt from federal income t<br>section of any future federal<br>deductible under Section 1700<br>federal tax code. | d and operated exclusively for educa<br>in the meaning of Section 501(c)(3) of<br>$e^{-Code'}$ or "18,C" <sub>0</sub> or the correspon<br>Revenue law. Notwithstanding any of<br>out, except to an insubstantial degree, en<br>not further the purpose of the Corporati<br>r activities not permitted to be carried or<br>a under Section 501(c)(3) of the Code,<br>ax under Section 501(c)(3) of the Code,<br>ax code; or (ii) by a corporation, contr<br>oj(2) of the Code, or the corresponding | ulonal and charitable<br>the Internal Revenue<br>ding provision of any<br>her provision of these<br>ages in other activities<br>ion. The Corporation<br>n by: (i) a corporation<br>n by: (i) a corporation<br>or the corresponding<br>ributions of which are<br>section of any future |
|                                                                                                    | ARTICLE III                                                                                                    |                                                                                                    |
| The name and address in the State<br>process is: Registered Agents Inc.                                                                                                    | of California of this Corporation's initial                                                                                                    | l agent for service of                                                                                                    |
|                                                                                                    | ARTICLE IV                                                                                                    |                                                                                                    |
| The initial street address of the cor                                                                                                    | poration is:                                                                                                    |                                                                                                    |
| Middle Tree<br>522 S. Indian Hill Blvd #20<br>Claremont, CA<br>91711                                                                                                    | 25                                                                                                    |                                                                                                    |
| The initial mailing address of the c                                                                                                    | orporation is:                                                                                                    |                                                                                                    |
| ARTICLES OF INCORPORATION<br>MIDDLE TREE INCORPORATED                                                                                                    |                                                                                                    | PAGE 1 OF 3                                                                                                    |
|                                                                                                    |                                                                                                    |                                                                                                    |
|                                                                                                    |                                                                                                    |                                                                                                    |

# 架空名登録書(Fictitious Name of Registration)

| (ASS ASS                                                                                                    | COUNTY OF RIVERSIDE<br>2508-COUNTY CLERK-RECORD                                                                                                    | DER                | P.D. Bun 751, Rimerskin, CA 82803-0751 - (851)-446-70<br>82-675 Hwy, 111, Bun, 113, Judio, CA 92284 - (780)-865-87          |
|----------------------------------------------------------------------------------------------------|----------------------------------------------------------------------------------------------------|--------------------|----------------------------------------------------------------------------------------------------|
|                                                                                                    | OFFICE OF TH                                                                                                    | E COUNTY           | CLERK                                                                                                    |
| FICTITIOUS BUSINES                                                                                                    | S NAME STATEMENT                                                                                                    |                    | COUNTY CLERK'S FILING STAMP                                                                                                 |
| - USE BLACK INK ONLY -<br>INLET BE TYPED OF PRINTED<br>INTIN, CROSS OUTS<br>NO WHITE OUT ALLOWED                                                                                                    | CLERK'S USE ONLY                                                                                                    |                    |                                                                                                    |
| SEE REVERSE SIDE                                                                                                    | FOR FEES AND INSTRUCTION                                                                                                    | IS                 |                                                                                                    |
| THE FOLLOWING PERS                                                                                                    | ONISI IS (ARE) DOING BUSINESS                                                                                                    | S AS:              |                                                                                                    |
| In Ficilion Business Name (1)                                                                                                    | we that one business name at same address - Atach for                                                                                                    | ppimersi Shart     |                                                                                                    |
| II. Lie COMPLETE Physical B                                                                                                    | adares Address (No P.G. Bonas at Partial Fed                                                                                                    | likies)            | In NAME OF CHANTY is which basicon is locat                                                                                 |
| Mailing Address (II Different (                                                                                                    | tan becinese address - Optionals                                                                                                    |                    |                                                                                                    |
| 2n Registrant followmation (ref):                                                                                                    | ist sume of CopALC Effligues surfs)                                                                                                    | 3. Replaced        | Information (only list name of Corp.LLC if Filing as each)                                                                  |
| Full Name of Registran-Spell out                                                                                                    | first, MIDDLE and Instances (as initials)                                                                                                    | Pull Name of J     | egistees Spell-out Brot, MIDOLE and has names ino initia                                                                    |
| Residence Address                                                                                                    |                                                                                                    | Residence Add      | 105                                                                                                    |
| tig                                                                                                    | Suu Ilp                                                                                                    | City               | Saa Zp                                                                                                    |
| Lint State of CorpULC Mustler reg                                                                                                    | identi le Californiai                                                                                                    | (List State of Co. | pLLC Must be registered to California                                                                                       |
| Full Name of Registrant - Spell or<br>Residence Address                                                                                                    | First, MIDDLE and last names (or failule)                                                                                                    | Full Name of D     | egisters - Spellows first, MIHOL T and last samers (as hidd                                                                 |
| Co.                                                                                                    | free To                                                                                                    |                    | 9-14 Fr.                                                                                                    |
|                                                                                                    |                                                                                                    |                    |                                                                                                    |
| This trustment is cardicated by:     Individual     A Limited Partnership     A Limited Partnership     An Unincensorated Resolution                                                                                                    | Mon Than I People's Read Additional Theor Theorem<br>1 Standard & Wile International Company and the Standard States<br>2 States and the States and the States a | Verturo            | Corporation Demonsi Partnership<br>Livrend Lacify Company D Livreoc Lobity Partnership<br>ed Danesic Partnership<br>over an |
| Registrant commerced to                                                                                                    |                                                                                                    | arroct. (A reg     | idrant who declares as true, information which                                                                              |
| Pagarare corrected to<br>I declare that all the inform<br>or she knows to be false is                                                                                                    | pullty of a crime.)                                                                                                    |                    |                                                                                                    |
| Pagarant conversable     I declare that all the infere     or she knows to be faile is     Signature(s)     Disjone is required.                                                                                                    | pullity of a crime.)                                                                                                    |                    |                                                                                                    |
| Pagarant correspond to     I declare that all the infer     or she knows to be faile is     Signature(s)     (Signature(s)     (Signa | nation in this statement is true and o<br>pullty of a crime.)                                                                                                    |                    |                                                                                                    |
| Pagianet correspond to     Application correspond to     Application correspond to     Application correspondence     Application correspondence     Application correspondence     Application     Application     Appli | radium in this statement is true and o<br>guilty of a crime.)<br>Corporator. Tite                                                                                                    |                    | OCT BY:                                                                                                    |
| Pagainset converses in     Advances that all the lafters     or she known to be fishe is     Signate(s)     [Ofyties is impaired)     Typed or PrinceName(s)     FLinked Liabity Company     THES STATEMENT Web                                                                                                    | Easting in this statement is true and o<br>gainly of a crime.)<br>Consortion. The                                                                                                    | IVERSIDE COUN      | 0008Y                                                                                                    |

# 例:カリフォルニア州州務長官または地方自治体に提出した申告書類

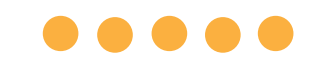

| 組織証明書(Certificate of Organization) | 政府発行の事業許可証<br>個人事業主のみ                                          |
|------------------------------------|----------------------------------------------------------------|
|                                    | THE LOOKEE WINED BELOW IS AUTHORIZED TO OPERATE THE FOLLOWING. |

# 例:政府発行の写真付き身分証明書

### 受け付け可能な政府発行の身分証明書

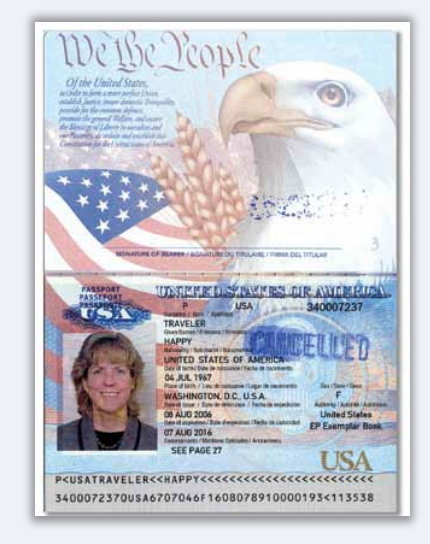

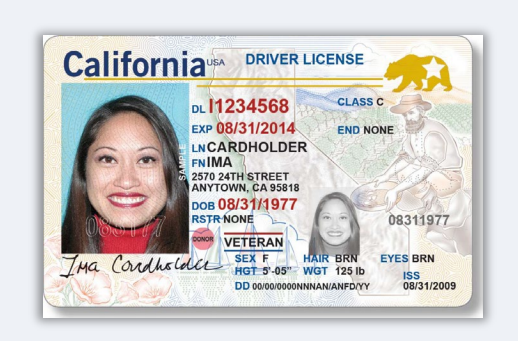

運転免許証

パスポート

### 以下の身分証明書は<u>受け付けません</u>。

- 有効期限が切れた身分証明書
- バスの定期券
- 学生証
- 労働組合の身分証明書
- 職場のバッジ
- 図書館のカード

# 

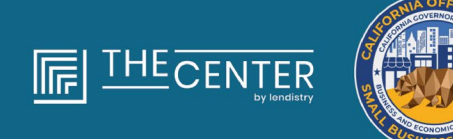

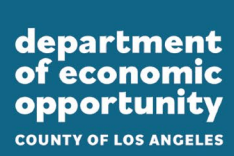

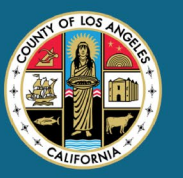

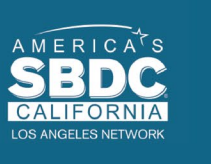

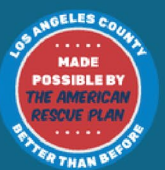

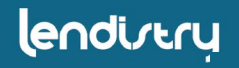

# アドバイス1:有効なメールアドレスを使用する

メールアドレスが有効であることを確認し、申請書に記載された綴りに 間違いがないことを確認してください。

 申請に関するお知らせや追加のガイダンスは、ご登録いただいた メールアドレスに送られます。メールアドレスによっては、 Lendistryのシステムで認識されず、申請に関するやり取りに遅れが 生じてしまう場合があります。

申請書に間違ったメールアドレスや有効でないメールアドレスを記載し てしまった場合は、こちらのコールセンターTBDまでご連絡いただき、 正しい情報をお知らせください。コールセンターは、月曜日から金曜日、 TBD PST(太平洋時間)まで開いています。

新しい申請書は提出しないでください。複数の申請書を提出すると、不 正行為として検出されてしまうことがあり、申請書の審査手続きが中断 されてしまうことがあります。 無効なメールアドレス

以下のメールアドレスは、当方のシステムで受け入れおよび認識さ れません。

**info**@で*始まる*メールアドレス 例:info@mycompany.com

**@contact.com**または**@noreply.com**で*終わる*メールアドレス

- 例:mycompany@contact.com
- 例:mycompany@noreply.com

# アドバイス2:PDF形式で文書を準備する

**必要な文書はすべて、Portalに<u>PDF形式のみ</u>でアップロードする必要 があります。**文書は鮮明かつまっすぐで、アップロード時に余分な背 景が入っていないことを確認してください。

文書をアップロードする際の重要な注意点:

- 1. すべての文書はPDF形式で提出する必要があります(政府発行の 身分証明書はPDFまたはJPEG形式で提出してください)。
- 2. ファイルのサイズは15MB以下である必要があります。
- 3. ファイル名に、特殊文字(!@#\$%^&\*()\_+)はご使用いただけま せん。
- ファイルがパスワードで保護されている場合は、パスワードを入 力する必要があります。

# スキャナーをお持ちでないですか?

無料のモバイルスキャンアプリをダウンロードのうえ、ご利用いただ くことをお勧めしています。

### **Genius Scan**

 $\begin{array}{l} \mathsf{Apple} \mid \underline{cce} / \underline{v} / \underline{cv} \\ \underline{v} \\ \underline{v} \\ \mathsf{Android} \mid \underline{cce} / \underline{vv} \\ \underline{vv} \\$ 

Adobe Scan Apple | ここをクリックしてダウンロード

Android | cce/y - cc/y - cc/

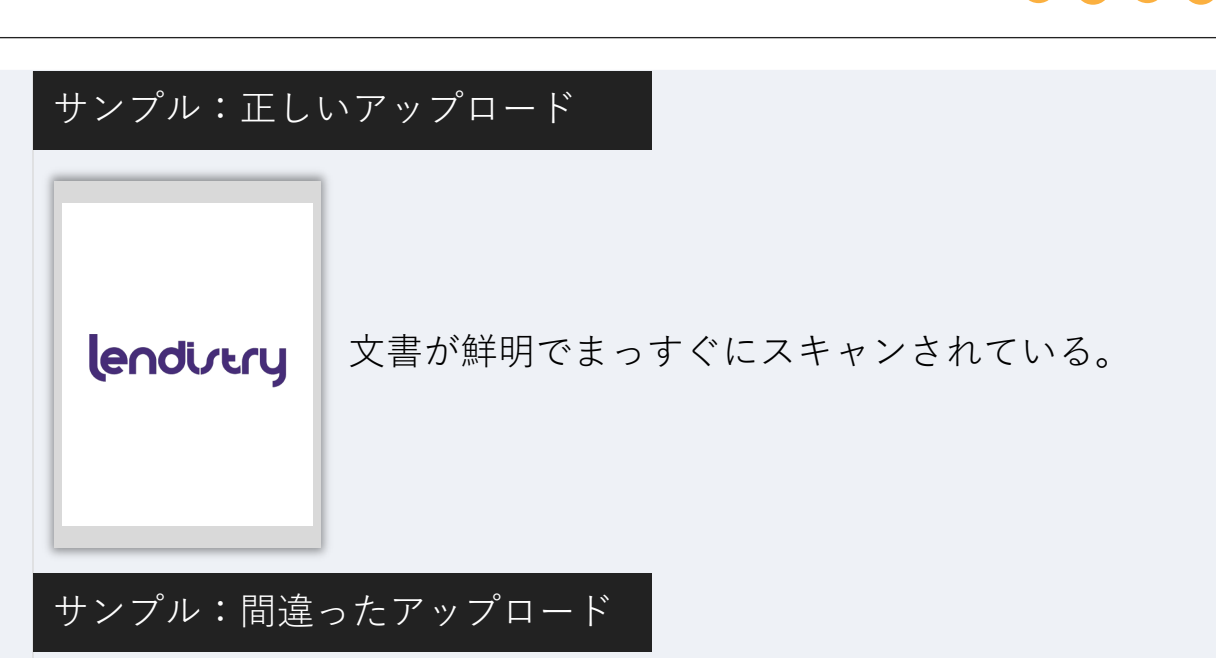

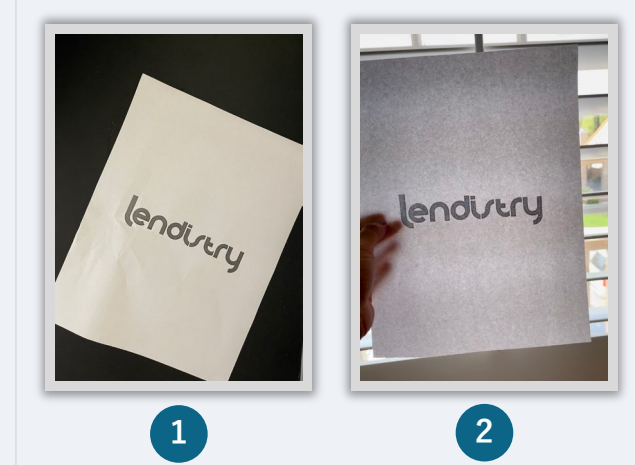

文書がまっすぐでない。
 窓の前で文書がスキャンされており(背景に余分なものが含まれている)画像に手が写り込んでいる。

経済的機会助成プログラム マイクロビジネス助成金 – ラウンド1

# アドバイス3:ベストプラクティスを見て、Personaを完成させる

# $\bullet \bullet \bullet \bullet \bullet$

| Personaとは?<br>Porsonalt Londistryが不正防止と軽減プロセスで利田するサードパー                                                                                                    | Personaを完成させるためのベストプラクティス                                                                                                    |
|----------------------------------------------------------------------------------------------------|----------------------------------------------------------------------------------------------------|
| <ul> <li>ティのプラットフォームです。Personaプラットフォームを使用することで、Lendistryは3ポイントの複合および生体認証による生体検知を使用して、個人の自撮り写真を身分証明書の写真と自動的に比較することにより、個人の身元情報を確認し、なりすましから保護することができます。</li> <li>申請者は、Personaを使用して有効な政府発行の写真付き身分証明書の写真をアップロードして本人であることを証明する必要があります。</li> </ul> | <ol> <li>前面カメラのあるデバイスを使います。カメラの付いていないラップ<br/>トップやコンピューターで申請を行っている場合でも、[他のデバイスで<br/>続行する (Continue on another device)]をクリックし、提示されたQR<br/>コードをスキャンするか、あるいはSMSやEメールでリンクを受け取れ<br/>るようリクエストすることで、モバイルデバイスを使ってPersonaを完<br/>成させるオプションをいつでも行使することができます。</li> <li>モバイルデバイス上でPersonaを完成させたら、ラップトップま<br/>たはコンピューター上のご自身の申請書に自動的にリダイレクト<br/>されます。</li> </ol> |
| <ul> <li> <ul> <li>                 ・ 受け付け可能な政府発行の写真付き身分証明書は以下になります。                 <ul> <li></li></ul></li></ul></li></ul>                                                                                                    | <ul> <li>Personaを開始する前に、政府発行のご自身の身分証明書の表面と裏面の写真を撮影し、自撮りする際に使用するデバイスに保存しておくと、効率よく作業を進められます。</li> <li>政府発行の身分証明書を無地の白い平面に置き、十分な照明を当てます。</li> <li>反射した光が写真に写り込む可能性があるので、フラッシュは使用しないでください。</li> </ul>                                                                                                    |
| た前面カメラを使用して自撮り写真を撮る必要があります。                                                                                                    | <ul> <li>3. 自撮り写真を撮る際は、顔に向けて十分な照明を当てつつ、顔の後ろ側からは強い光を当てないようにします。</li> <li>無地の壁またはドアの前に立つようにし、背景にいろいろなものが写り込まないようにします。</li> <li>反射した光が写真に写り込む可能性があるので、フラッシュは使用しないでください。</li> </ul>                                                                                                    |

Personaを完成させる方法

# ステップ1

[Begin Verifying (証明の開始)]をクリックし、ご自身の身分証明を 行うのに使用する政府発行の身分証明書の種類を選択します。

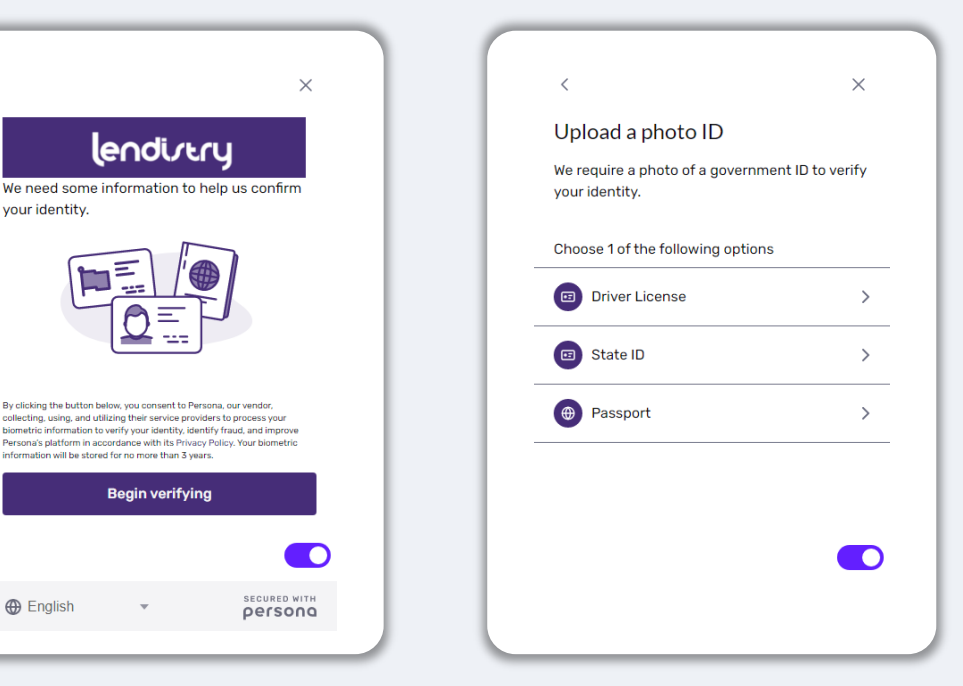

# ステップ2

ご自身の身分証明書の**表**面の写真を撮影、またはアップロードします。 [Use this File(このファイルを使用する)]を選択して続行します。こ のステップを完成させるには、<u>20ページ</u>に記載されたベストプラク ティスを参照してください。

| < ×                                                     | < ×                                                    |
|---------------------------------------------------------|--------------------------------------------------------|
| Front of driver license                                 | Back of driver license                                 |
| Take a clear photo of the front of your driver license. | Take a clear photo of the back of your driver license. |
|                                                         |                                                        |
| Ó                                                       | ۵                                                      |
| Upload a photo                                          | Upload a photo                                         |
| Continue on another device                              | Continue on another device                             |
|                                                         |                                                        |
|                                                         |                                                        |

Personaを完成させる方法

## ステップ3

ご自身の身分証明書の<u>裏</u>面の写真を撮影、またはアップロードします。 [Use this File (このファイルを使用する)]を選択して続行します。こ のステップを完成させるには、<u>20ページ</u>に記載されたベストプラク ティスを参照してください。

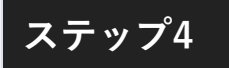

**前面カメラ付き**のデバイスを使用して、スクリーンに提示される指示に 従い、正面、左向き、右向きの自撮り写真を撮影します。このステップ を完成させるには、20ページに記載されたベストプラクティスを参照 してください。このステップを完成させたら、[Done(完了)]を選択 してください。再度申請書にリダイレクトされます。

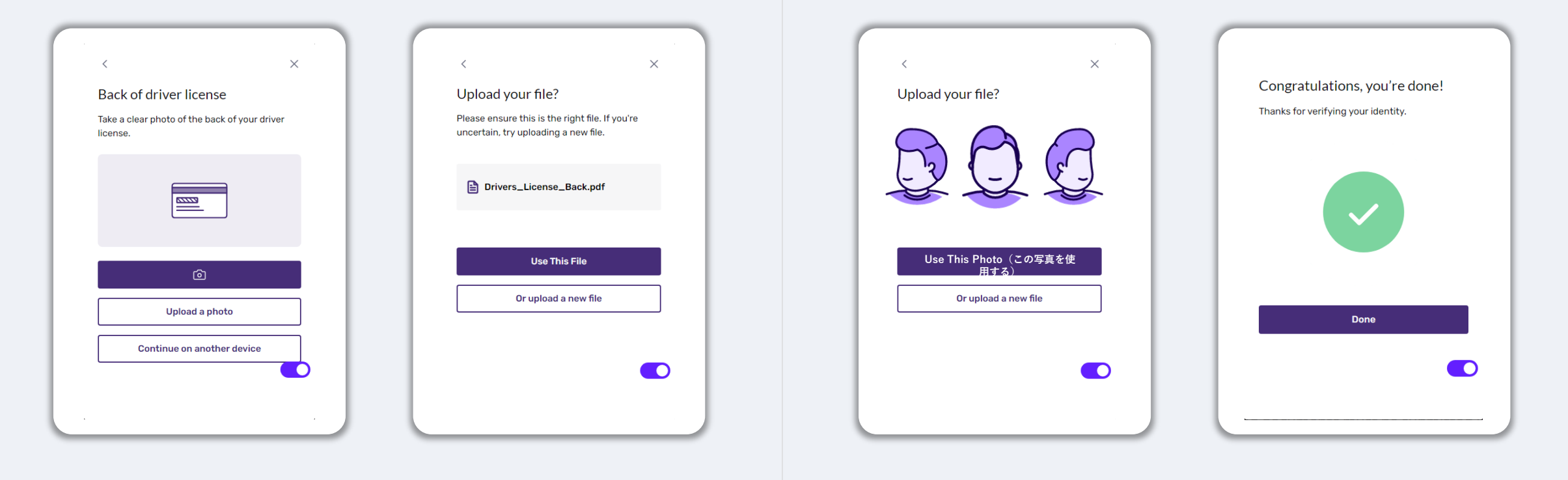

# アドバイス4:Google Chromeを使用する

快適に申請手続きを行うため、申請の際は、Google Chromeを使用し キャッシュを削除する てください。 キャッシュデータとは、以前に使用されたウェブサイトまたはアプリ ケーションから保存された情報であり、主に情報を自動入力することに その他のブラウザは当社のインターフェイスでサポートされていなかっ よってブラウジングプロセスを高速化するために使用されます。ただし、 たり、申請中にエラーが発生してしまう場合がございます。 キャッシュデータには、古いパスワードや以前に誤って入力した情報な どの古い情報が含まれている場合もあります。これにより、申請書にエ ご利用のデバイスにGoogle Chromeが入っていない場合は、 ラーが発生し、不正の可能性があるというフラグが立てられてしまう可 https://www.google.com/chrome/から無料でダウンロードができます。 能性もあります。 申請手続きを始める前に、Google Chromeで以下を行ってください。 1. キャッシュを削除する シークレットモードを使用する 2. シークレットモードを使用する シークレットモードは、情報をプライベートに入力し、データがキャッ 3. ポップアップブロック機能を無効にする シュされるのを防ぎます。 ポップアップブロック機能を無効にする 当社の申請書では、ご入力いただいた情報が正確であること確認するた め、ポップアップメッセージが複数使用されています。Google Chromeでこれらのメッセージを表示するには、ポップアップブロック 機能を無効にする必要があります。

キャッシュを削除する方法

# ステップ1

新しいGoogle Chromeのウィンドウを開き、画面右上にある3つの点 マークをクリックして[**設定**]をクリックします。

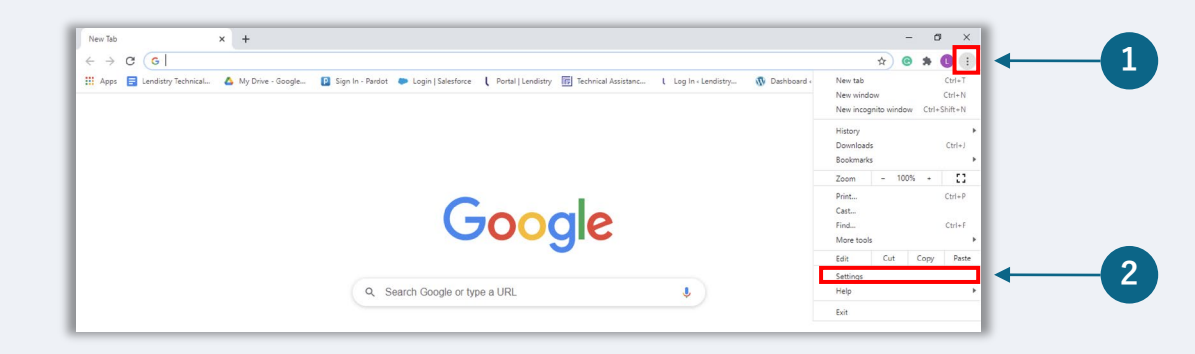

# ステップ2

[プライバシーとセキュリティ]をクリックして、[閲覧履歴データの削除]を選択します。

### Settings × + ← → C S Chrome | chrome://settings/privacy Settings 2 You and Google Privacy and security Autofill 2 Clear browsing data Safety check Clear history, cookies, cache, and mo Privacy and securit Cookies and other site data ۲ Third-party cookies are blocked in Incognito mode Appearance Security Safe Browsing (protection from dangerous sites) and other security settings O Search engine

# ステップ3

### [**データを削除**]を選択します。

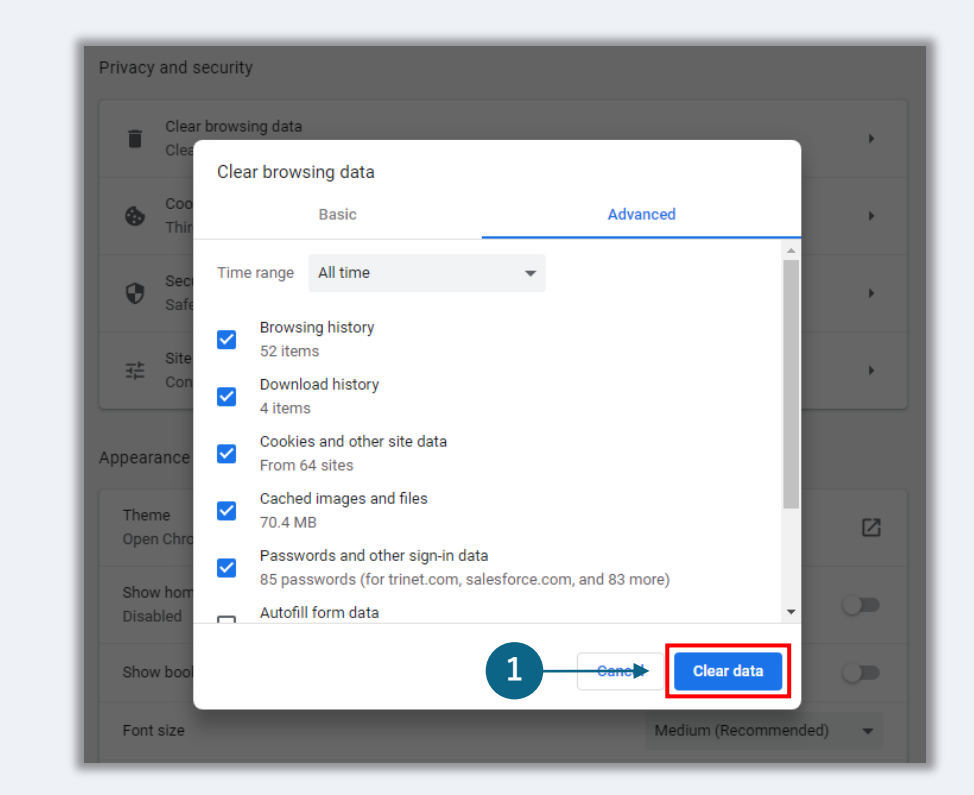

シークレットモードの使用方法

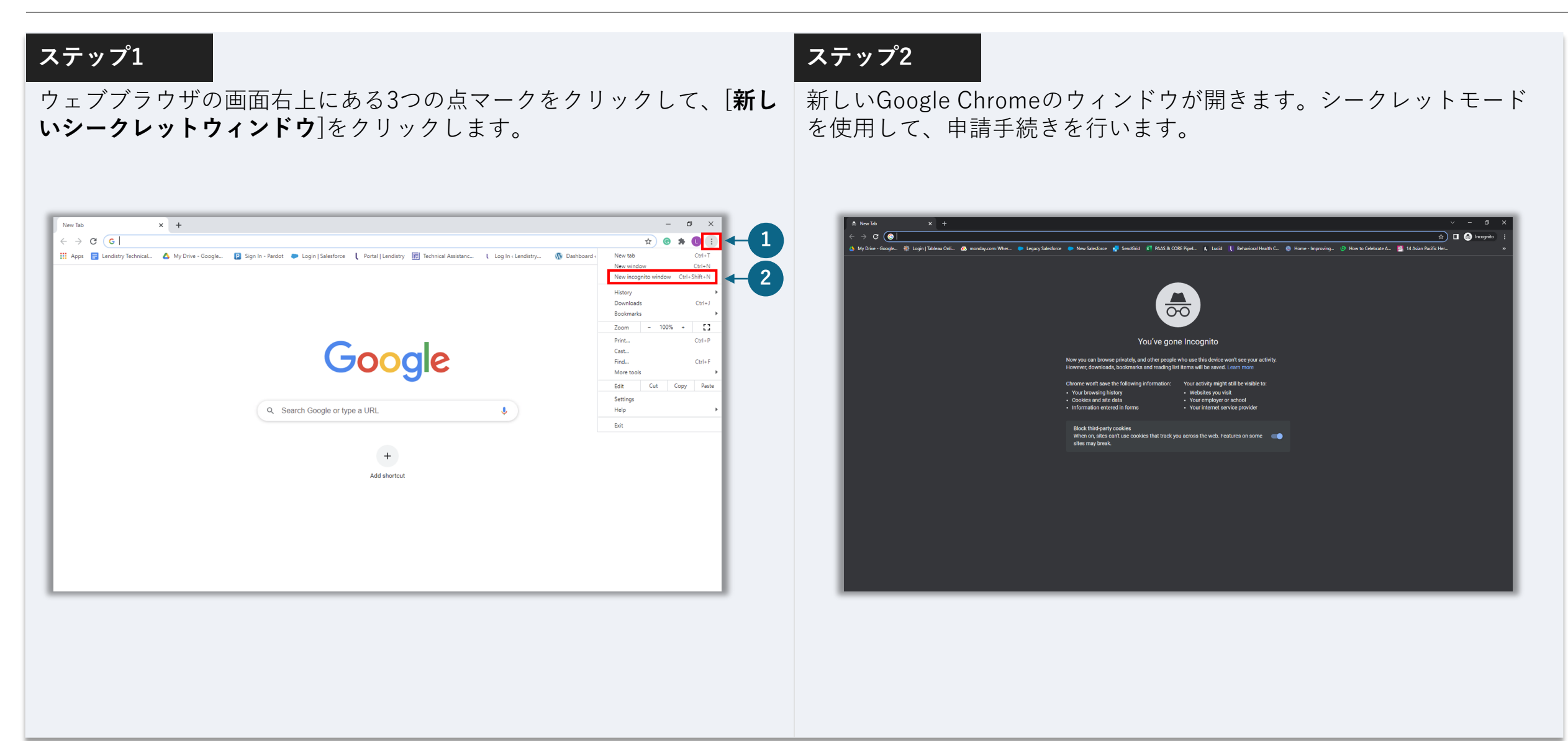

# ポップアップブロック機能を無効にする方法

# ステップ1

新しいGoogle Chromeのウィンドウを開き、画面右上にある3つの点 マークをクリックして「**設定**」をクリックします。

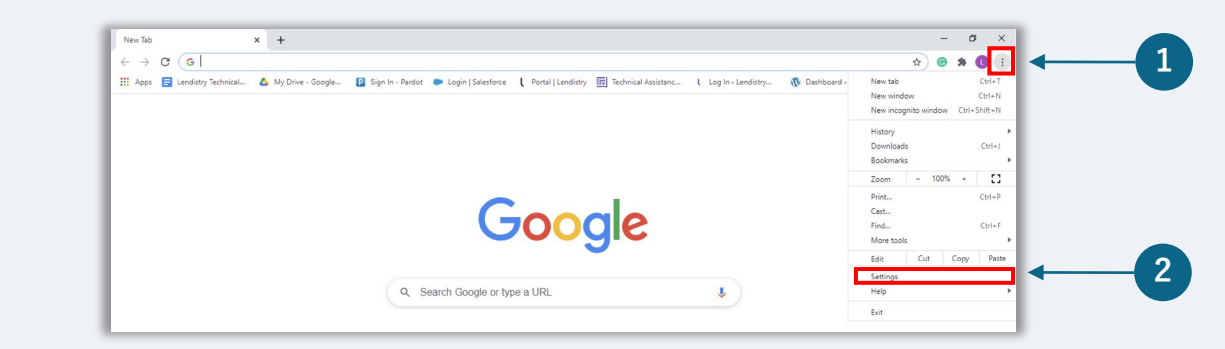

# ステップ2

| 🗘 Settings 🗙 🕂       |                                                                                        | • - • ×   |
|----------------------|----------------------------------------------------------------------------------------|-----------|
| ÷ → C                | 'privacy                                                                               | x 🕲 🗰 🕓 : |
| Settings             | Q. Search settings                                                                     |           |
| You and Google       | Privacy and security                                                                   |           |
| Autofill             | Clear browsing data                                                                    |           |
| Safety check         | Clear history, cookies, cache, and more                                                |           |
| Privacy and security | Cookies and other site data                                                            |           |
| Appearance           | -party cookies are blocked in Incognito mode                                           |           |
| Q. Search engine     | y Browsing (protection from dangerous sites) and other security settings               |           |
| Default browser      | Site Settings                                                                          |           |
| () On startup        | Controls what information sites can use and show (location, camera, pop-ups, and more) |           |
| Advanced             | Privacy Sandbox                                                                        |           |

# [**プライバシーとセキュリティ**]をクリックして[**サイトの設定**]を選択します。

# ステップ3

[ポップアップとリダイレクト]を選択します。ボタンが青色になるよう にクリックすることで、「許可しない」から「許可する」へステータス を変更できます。

| ٩  | Cookies and site data<br>Third-party cookies are blocked in Incognito mode |  |
|----|----------------------------------------------------------------------------|--|
| <> | JavaScript<br>Allowed                                                      |  |
|    | Images<br>Show all                                                         |  |
| Z  | Pop-ups and redirects Blocked                                              |  |

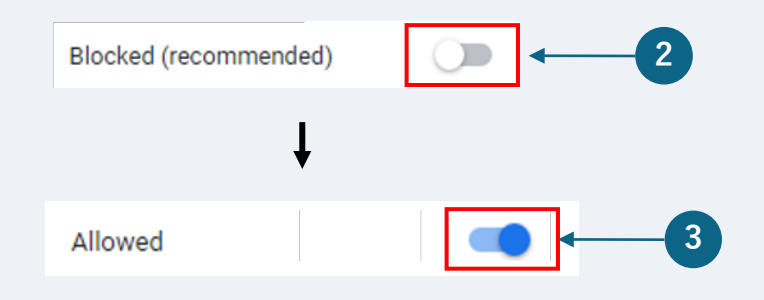

経済的機会助成プログラム マイクロビジネス助成金 – ラウンド1

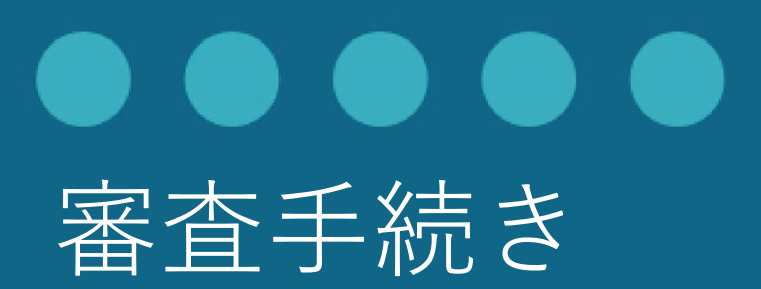

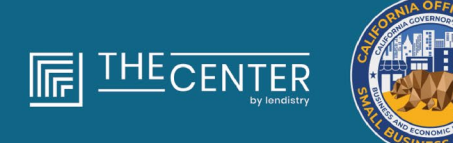

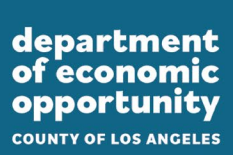

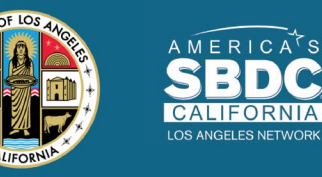

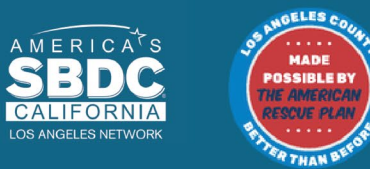

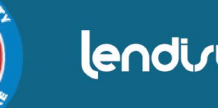

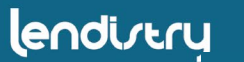

審査手続き

**助成金が給付されたかどうかはどのように分かりますか?** このプログラムの申請手続きには、認証を行うために複数の段階を設け ています。助成金の対象となるには、まずプログラムの最低資格要件を 満たす必要があります。**重要な注意点:プログラムの最低資格要件を満** たしていることは、助成金の給付を保証するものではありません。

このプログラムの資格要件を満たしていることが確認されると、申請書 は最終審査を経て、助成金給付の承認または拒否の判断を行います。審 査手続きの一環として、特定の情報をお電話で確認させていただく場合 がございます。 この手続きを完了させるため、Lendistryチームメン バーがあなたに直接お電話を差し上げます。

申請書の認証が完了すると、Lendistryより助成金の承認または却下の 結果を通知するメールをお送りします。

### 申請書のステータスはどのように確認できますか?

申請書のステータスは、Lendistry's Portalでユーザー名、パスワード、 ご登録いただいた電話番号を入力してサインインしていただくことで、 いつでも確認することができます。サインインが完了すると、ダッシュ ボードにステータスが表示されます。

### Lendistryポータルへのサインインはこちらか

**b**: <u>https://lacountyeog.mylendistry.com/landing</u>

### 文書と銀行情報の認証は完了しており、助成金の給付が承認されていま す。助成金はいつ支払われますか?

申請書の認証が完了し、助成金の承認を受けると、助成金受領者の同意 書とW-9 formがLendistry's Portalで**DocuSign document**形式でご利 用いただけます。サインインして、DocuSignの指示に従い、両方の文 書にイニシャル、署名、日付を記入してください。

### Lendistryポータルへのサインインはこちらか

ら: <u>https://lacountyeog.mylendistry.com/landing</u> 重要な注意点:この手順が完了するまで、助成金は支払われません。

| ステータス                                          | 意味                                                            | 申請者が行う必要のある手続き                                                                                                    |
|------------------------------------------------|---------------------------------------------------------------|----------------------------------------------------------------------------------------------------|
| 未完成                                            | 申請書の記入を開始しましたが、送信されていません。                                     | 開始後30日以内にすべてのセクションを記入してください。未完成の申請書は<br>審査されず、助成金の対象とはなりません。                                                                                                    |
| 無効                                             | 申請書は未完成のまま30日以上経過しており、審査手続<br>きから外されています。                     | 無効になった申請書を再申請する場合は、専用のコールセンターにお問い合わ<br>せください。                                                                                                    |
| 申請書提出済み                                        | 申請書のすべてのセクションを記入し、提出しました。                                     | これ以上行うことは何もありません。Lendistryは追加の情報や書類が必要な<br>場合のみご連絡をいたします。                                                                                                    |
| 申請書は提出済みですが追加の書類が<br>必要です。                     | 申請書は提出されていますが、Lendistryで申請書を処理<br>する際に追加の文書や情報が必要になります。       | Lendistryポータルにサインインして、要請される新しい文書や情報をすべて<br>アップロードしてください。アップロードされるまで申請書を処理することは<br>できません。                                                                                                    |
| 申請書の最低受給資格要件の審査中。                              | 申請書と文書は処理されました。受給資格の審査中です。                                    | これ以上行うことは何もありません。助成金受給資格の有無が判断されたら、<br>Lendistryよりご連絡いたします。                                                                                                    |
| プログラムの最低受給資格要件を満た<br>しておらず、申請書は対象外となりま<br>した。  | 申請書はプログラムの最低受給資格要件を満たしていな<br>かったため助成金の対象にはなりません。              | この助成金プログラムの対象から外れる場合はメールで通知いたします。ウェ<br>ブ申請フォームや申請書の一部として提供された文書に誤りがあった場合は、<br>このメール受信後5日以内に専用コールセンターまでお問い合わせください。<br>これは対象外の判断が覆されることを保証するものではありません。追加の文<br>書や情報は、申請書をさらに検証するために必要な場合があります。この期間<br>内にLendistryに連絡しない場合、対象外の判断が継続され、申請終了となり<br>ます。 |
| 申請書はプログラムの最低受給資格要<br>件を満たしており、次の検証段階に進<br>みます。 | 申請書はプログラムの最低受給資格要件を満たしており、<br>助成金が承認または却下されるかどうかの検証に移りま<br>す。 | これ以上行うことは何もありません。Lendistryは追加の情報や書類が必要な<br>場合のみご連絡をいたします。                                                                                                    |

| ステータス                       | │<br>│ 意味                                                                                                    | 申請者が行う必要のある手続き                                                                                                    |
|-----------------------------|----------------------------------------------------------------------------------------------------|----------------------------------------------------------------------------------------------------|
| 申請書の検証段階で追加の文書が必要<br>になります。 | 申請書を完全に検証するために追加の文書や情報が必要<br>になります。                                                                              | Lendistryポータルにサインインして、要請される新しい文書や情報をすべて<br>アップロードしてください。アップロードされるまで申請書を検証することは<br>できません。                                                                                                    |
| 申請却下                        | 助成金給付の申請が却下されました。                                                                                                | この助成金給付が却下される場合はメールで通知いたします。この却下が誤り<br>であると確信する場合は、このメール受信後5日以内に専用コールセンターま<br>でお問い合わせください。これは対象外の判断が覆されることを保証するもの<br>ではありません。追加の文書や情報は、申請書をさらに検証するために必要な<br>場合があります。この期間内にLendistryに連絡しない場合、却下の判断は永久<br>に残り、申請終了となります。 |
| 申請承認                        | 助成金給付の申請が承認されました。                                                                                                | 助成金支払同意書(Award Disbursement Agreement)とW-9はLendistryポー<br>タルのDocuSign文書として利用可能になります。サインインして、DocuSign<br>の指示に従い、両方の文書にイニシャル、署名、日付を記入する必要がありま<br>す。                                                                      |
| 申請承認、助成金文書保留中               | 助成金支払同意書(Award Disbursement Agreement)と<br>W-9はLendistryポータルのDocuSign文書として利用可能<br>になります。                         | Lendistryポータルにサインインして、DocuSignの指示に従い、両方の文書にイ<br>ニシャル、署名、日付を記入してください。重要な注意点:この手順が完了す<br>るまで、助成金は支払われません。                                                                                                    |
| 助成金文書受領済み                   | Lendistryでは記入・署名された助成金支払同意書(Award Disbursement Agreement)とW-9を受領しました。助成 金入金の前に銀行口座情報を再度確認します。助成金は ACHを通じて受け取ります。 | これ以上行うことは何もありません。Lendistryは銀行口座へのACH転送の設定<br>に問題が発生する場合のみご連絡いたします。                                                                                                    |
| 助成金入金済み                     | 対象となる助成金の入金が完了しました。                                                                                              | これ以上行うことは何もありません。申請はこれで終了となります。                                                                                                    |